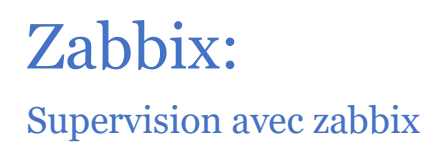

JE VE

4

ANNEE: 20 ETUDIANT: CI FORMATEURS:

A A

2

2022-2024

CHAMEY Axel

BERT Thomas KUS Mikail

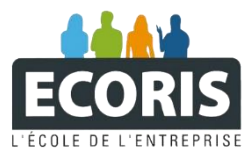

# TABLE DES MATIERES

#### La partie commande ...... 2 1. <u>1.</u> 2. 3. Configuration Web......4 2. 1. 2. 3.

## C'EST QUOI UN PROFIL ITINERANT ?

Zabbix est un logiciel open source de supervision et de monitoring qui permet de surveiller en temps réel une infrastructure informatique.

Grâce à son nombre de capteur élevée, il peut analyser le comportement de chaque machine de manière précise

PREREQUIS:

- Une VM Ubuntu
- Une machine a supervise

- 1. La partie commande
  - 1. Installation du repertoire

Zabbix-serveur est un logiciel qui tourne sous plusieurs version de linux: pour en savoir plus rendez vous sur ce lien: https://www.zabbix.com/fr/download

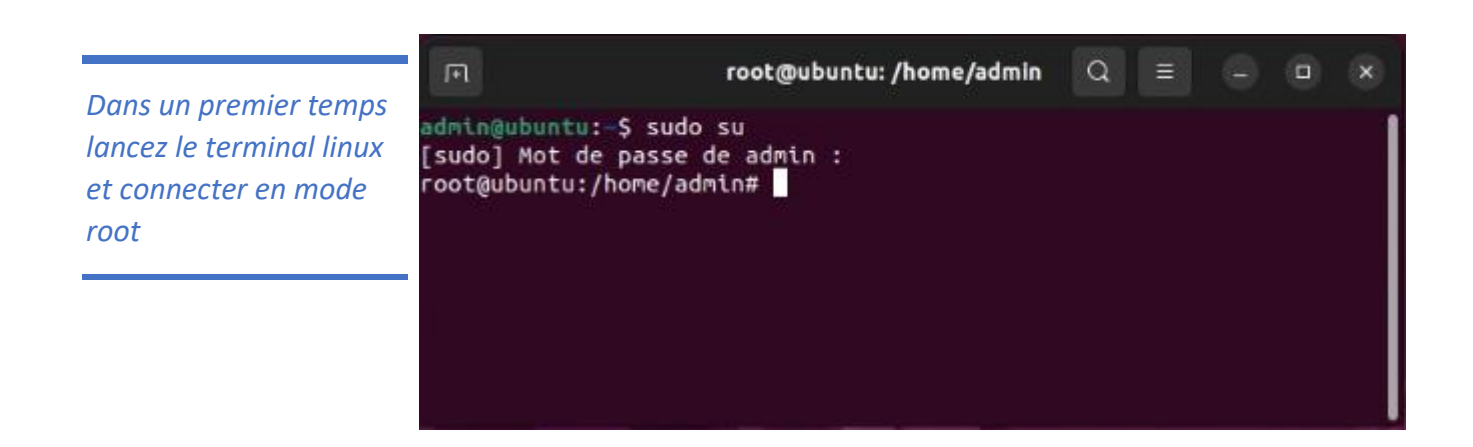

Ensuite on va installer les lien des repos de zabbix en tappant ces commandes à la suite:

wget https://repo.zabbix.com/zabbix/6.0/ubuntu/pool/main/z/zabbix-release/zabbix-release\_6.0-4+ubuntu22.04\_all.deb dpkg -i zabbix-release\_6.0-4+ubuntu22.04\_all.deb apt update

## 2. Installation de zabbix et des dépendences

Puis on va installer le serveur, la db, le frontend et l'agent en une seule commande

! Les commandes peuvent varier pour vous, ici j'utiliser ubuntu avec une db mysql et un serveur web apache

apt install zabbix-server-mysql zabbix-frontend-php <mark>zabbix-apache-conf</mark> zabbix-sql-scripts zabbixagent

### 3. Création de la Base de données

Dans un premier temps on rentre dans le terminal mysql

### Mysql -uroot -p

Une fois dans le terminal on créé la db avec la commande:

create database zabbix character set utf8mb4 collate utf8mb4\_bin;

Puis le user zabbix:

create user zabbix@localhost identified by 'password';

On lui donne les droits sur la db:

grant all privileges on zabbix.\* to zabbix@localhost;

Et enfin on autorise l'import de shema et on quitte:

set global log\_bin\_trust\_function\_creators = 1;
quit;

Une fois revenue dans le terminal, on importe le shema avec la commande: zcat /usr/share/zabbix-sql-scripts/mysql/server.sql.gz | mysql --default-character-set=utf8mb4 uzabbix -p zabbix

On ce reconnecte a mysql et on desactive l'autorisation d'import:

mysql -uroot -p

set global log\_bin\_trust\_function\_creators = 0;
quit

On va maintenant ajouter DBPassword=notre mdp pour le user zabbix de la db a la fin du document zabbix\_server.conf avec la commande:

### Nano /etc/zabbix/zabbix\_server.conf

Et enfin on reboot les services:

systemctl restart zabbix-server zabbix-agent apache2 systemctl enable zabbix-server zabbix-agent apache2

# 1. Configuration Web

1. Les base

### Pour aller sur notre interface web, tappez l'url http://127.0.0.1/zabbix dans le navigateur internet de votre linux

### Vérification des prérequis

|   |                                                                                                    | Valeur actuelle   | Requis  |    |  |
|---|----------------------------------------------------------------------------------------------------|-------------------|---------|----|--|
| V | ersion de PHP                                                                                                    | 8.1.2-1ubuntu2.15 | 7.4.0   | OK |  |
| 0 | option PHP "memory_limit"                                                                                                    | 128M              | 128M    | OK |  |
| 0 | option PHP "post_max_size"                                                                                                    | 16M               | 16M     | OK |  |
| 0 | ption PHP "upload_max_filesize"                                                                                                    | 2M                | 2M      | OK |  |
| 0 | Version de PHP<br>Option PHP "memory_limit"<br>Option PHP "post_max_size"<br>Option PHP "upload_max_filesize"<br>Option PHP "max_execution_time"<br>Option PHP "max_input_time"<br>support de bases de données par PHP<br>bcmath pour PHP<br>mbstring pour PHP                                        | 300               | 300     | OK |  |
| 0 |                                                                                                    | 300               | 300     | OK |  |
| 5 | upport de bases de données par PHP                                                                                                    | MySQL             |         | OK |  |
| b | cmath pour PHP                                                                                                    | SUr               |         | OK |  |
| n | abstring pour PHP                                                                                                    | sur               |         | OK |  |
| 0 | Version de PHP<br>Option PHP "memory_limit"<br>Option PHP "post_max_size"<br>Option PHP "upload_max_filesize"<br>Option PHP "max_execution_time"<br>Option PHP "max_input_time"<br>support de bases de données par PHP<br>bcmath pour PHP<br>mbstring pour PHP<br>Option PHP "mbstring.func_overload" | inactif           | inactif | OK |  |

Une fois sur l'interface on clique sur suivant puis on vérifie que tout les prérequis sont au vert

Ensuite on rentre les info de connexion de la db et nous voici déjà sur l'interface

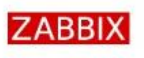

### Configurer la connexion à la base de données

Veiullez créer la base de données manuellement et configurer les paramètres de connexion. Appuyez sur le bouton "Prochaine étape" quand c'est fait.

| Bienvenue                                       | sur le boutoir Prochairle étape, quario c'est la | dit.                                             |                                                  |                                         |  |
|-------------------------------------------------|--------------------------------------------------|--------------------------------------------------|--------------------------------------------------|-----------------------------------------|--|
| Vérification des prérequis                      | Type de base de données                          | MySQL ~                                          | ·                                                |                                         |  |
| Configurer la connexion à la base de<br>données | Hôte base de données                             | localhost                                        |                                                  |                                         |  |
| Paramètres                                      | Port de la base de données                       | 0                                                | 0 - util                                         | iser le port par défaut                 |  |
| Résumé pré-installation                         | Nom de la base de données                        | zabbix                                           |                                                  |                                         |  |
| Installer                                       | Stocker les informations d'identification dans   | Texte brut                                       | Coffre HashiCorp                                 | ashiCorp Coffre CyberArk                |  |
|                                                 | Utilisateur                                      | zabbix                                           |                                                  |                                         |  |
|                                                 | Mot de passe                                     | I                                                |                                                  |                                         |  |
|                                                 | Chiffrement TLS de la base de données            | La connexion i<br>lichier socket (<br>(Windows). | ne sera pas chiffrée (<br>Isous Unix) ou de la ( | car elle utilise un<br>némoire partagée |  |
|                                                 |                                                  | fichier socket (<br>(Windows).                   | sous Unix) ou de la i                            | nëmoire partage                         |  |

### 2. Installation d'un agent

Pour installer un agent zabbix sur une machine windows, rendez vous sur ce lien a partir de votre machine windows et telecharger l'agent avec la bonne version de zabbix:

https://www.zabbix.com/fr/download\_agents?version=6.0+LTS&release=6.0.29&os=Windows&os\_v ersion=Any&hardware=amd64&encryption=OpenSSL&packaging=MSI&show\_legacy=0

Ensuite cliquer trois fois sur next et sur cette page renseigner l'ip de votre serveur zabbix:

| 🔀 Zabbix Agent (64-bit) v6.0.29 Setup                                                          |                                                                                                    |        |  |  |  |  |  |
|------------------------------------------------------------------------------------------------|----------------------------------------------------------------------------------------------------|--------|--|--|--|--|--|
| Zabbix Agent service configuration Please enter the information for configure Zabbix Agent ZAB |                                                                                                    |        |  |  |  |  |  |
| Host name:                                                                                     | PORT-AXEL                                                                                                    |        |  |  |  |  |  |
| Zabbix server IP/DNS:<br>Agent listen port:<br>Server or Proxy for<br>active checks:           | 192.168.10.200         10050         192.168.10.200         Enable PSK         Add agent location to the PATH |        |  |  |  |  |  |
|                                                                                                | Back Next                                                                                                    | Cancel |  |  |  |  |  |

Et voila pour l'agent c'est fait

### 3. Supervision d'une machine

Un fois l'agent installer il ne manque plus qu'a le superviser.

Pour cela il faut vous rendre dans surveillance > Hôtes > Créer un hote.

Un fois sur la page si dessous il faut rentrer le nom de l'hote, choisir windows by zabbix agent en modèle, mettre l'ip du pc dans la partie interface et cliquer sur terminer

| Hôte                   |                      |   |              |            |                           | ×   |
|------------------------|----------------------|---|--------------|------------|---------------------------|-----|
| Hôte IPMI Tags         |                      |   |              |            |                           |     |
| * Nom de l'hôte        | \$RV01               |   |              |            |                           |     |
| Nom visible            |                      |   |              |            |                           |     |
| Modèles                |                      |   |              |            |                           |     |
|                        |                      |   |              |            |                           |     |
|                        |                      |   | Sélectionner |            |                           |     |
| * Groupes              | Windows Servers ×    |   | Sélectionner |            |                           |     |
| Interfaces             |                      |   |              |            |                           |     |
| Interfaces             | Agent 192.168.10.200 |   | IP DNS       | 10050      |                           |     |
|                        | Sinutar              |   |              |            |                           |     |
| Description            |                      | • |              |            |                           |     |
| Description            |                      |   |              |            |                           |     |
|                        |                      |   |              |            |                           |     |
|                        |                      |   |              |            |                           |     |
|                        |                      |   |              |            |                           |     |
| Surveillé via le proxy | (pas de proxy) 🗸 🗸   |   |              |            |                           |     |
| Activé                 |                      |   |              |            |                           |     |
|                        |                      |   |              |            |                           |     |
|                        |                      |   | Actualiser   | Clone Clor | ne complet Supprimer Annu | ler |

Au bout de quelques minutes notre machine va apparaitre avec le logo zbx en vert ce qui veut dire que la connection est bien active

| Nom -         |                      |      |                                          |  |  |          |         | Web |
|---------------|----------------------|------|------------------------------------------|--|--|----------|---------|-----|
| SRV01         | 192.168.10.200.10050 | ZBX  | class:os target windows                  |  |  | <u>.</u> |         | Web |
| WIN01         |                      | SNMP | class os target windows                  |  |  |          |         | Web |
| Zabbix server | 127.0.0.1:10050      | ZBX  | class.os class:software target linux +++ |  |  |          |         | Web |
|               |                      |      |                                          |  |  |          | trouvés |     |

Et voila, plus qu'a superviser ces machines dans surveillance > tableau de bord

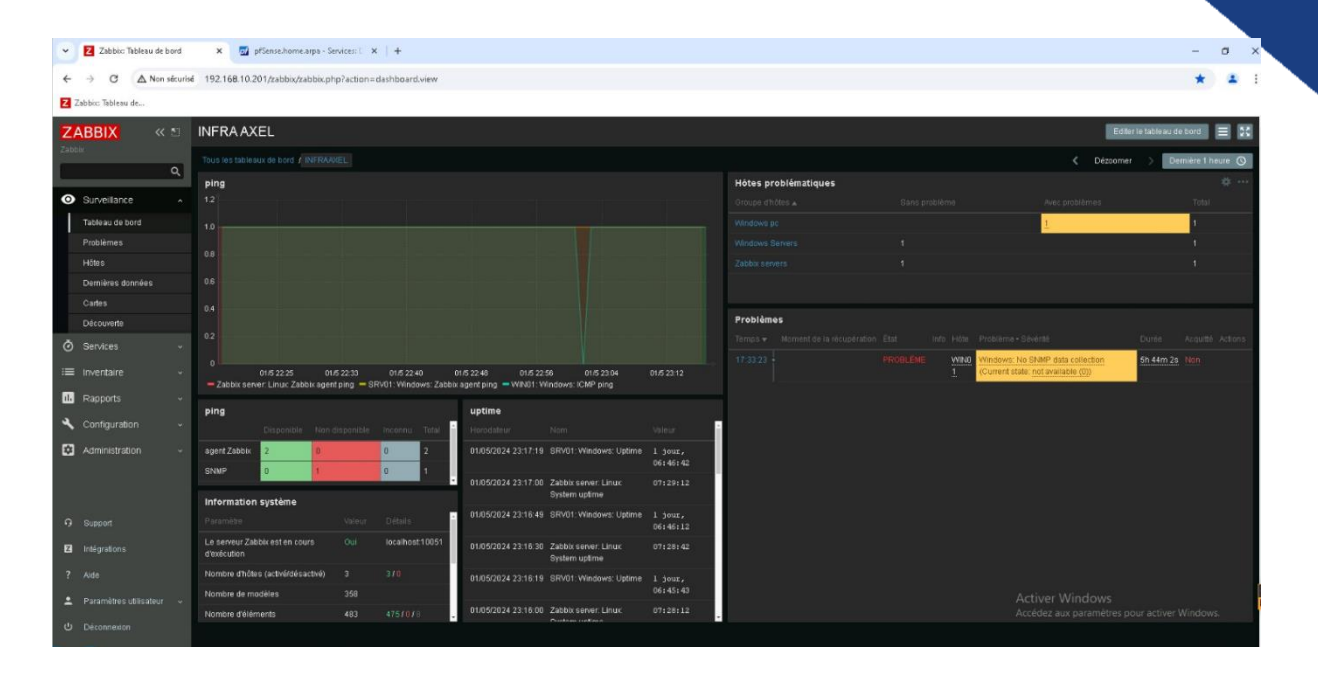